# SCAVENGER

#### QUICK PLAYER GUIDE TO JOINING YOUR GAME

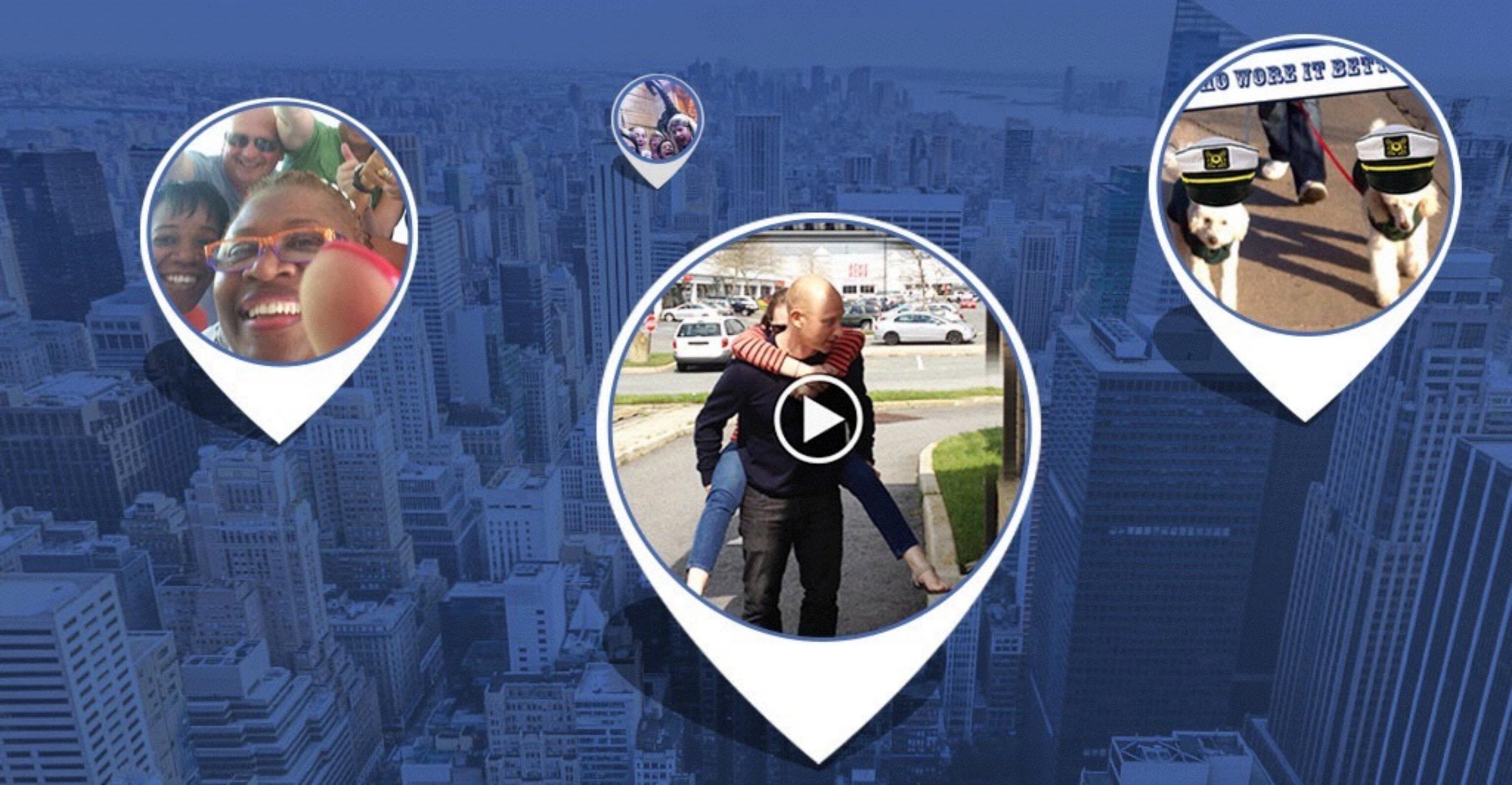

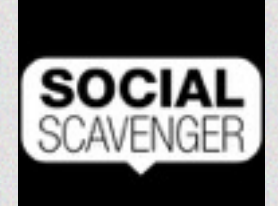

## Step 1 - Download the app

Social Scavenger is available for iOS and Android. Search "Social Scavenger" in the iTunes / Google Play store or use these links:

iTunes (Apple) Google Play (Android)

When you install the app you will be asked if Social Scavenger can use certain features (such as your location). Select yes to enjoy the full features of the platform.

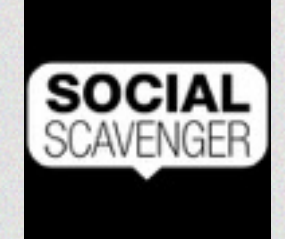

## Step 2 - Sign in

You can Sign in using Facebook, Twitter or Email.

**Email:** to access the app with your email the first step is to Sign up (takes 15 seconds), after which you will be logged in automatically.

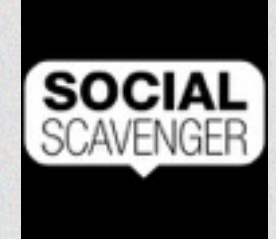

#### WAIT - AM I A TEAM?

What do you mean by 'team'?

1 - If you are an individual playing on your own - then yes, you are you own team! Proceed.

2 - If **you are a group playing on the same team** then we recommend one person download the app and sign-in. If your phone dies or you want to switch devices, you can sign in using another team mates phone - just use the same credentials. So if you signed in with an email and password...sign in with the same one on the new device, join the same game and everything is ready and waiting for you.

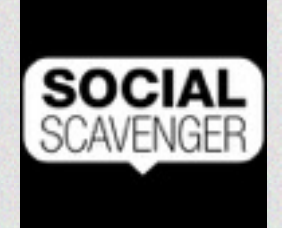

### Step 3 - Join Your Game

Use the search feature at the top of the Join / Search page to find your game. Just type in the name and click on it.

When you join your game for the FIRST TIME you will be asked for the password. Make sure your game runner gave you a password and you are ready to go.

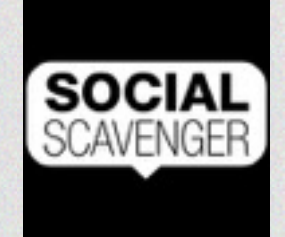

## Step 4 - Play!

In order to play click on "Challenges" and start completing your adventure with photos, videos, trivia answers, QR codes and more!

You don't need any other technology. Just a connection to your data network.

Have fun!

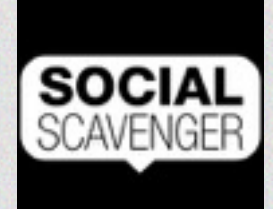

## Step 5 - Trouble shooting

If you experience any issues:

Step 1: Refresh your screen by heading back to the main menu and then back to the screen

Step 2: Restart the app by shutting it down

Step 3: Log out and log back in

If none of those issues solve your problem get in touch

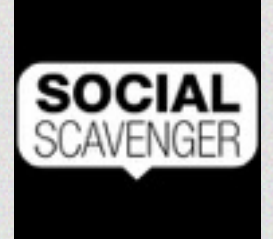

#### Questions?

Email info@socialscavenger.com if you have questions

Quick Game Guide